## PetroCenter Kullanım Klavuzu

İnternet sayfası açarak adres bölümüne <u>www.xxxyyypetrol.com.tr</u> yazıp (E7 bildirimde belirtilen link) "Enter" tuşuna basınız.

Gelen ekranın sağ üst köşesinde "Kullanım Klavuzu' nu tıklayınız, açılan yeni sekmede kullanım klavuzunu inceleyerek sistemde "EPDK" kullanıcısı için tanımlı menülere erişebilir ilgili tabloları görüntüleyebilirsiniz.

| ← → C 🗋 85.105.184.96/Default.aspx | 1                                                                                                    | \$ |
|------------------------------------|----------------------------------------------------------------------------------------------------|----|
|                                    | PetroNet Çağın Merkazi : 0 (850) 321 65 65 (7/24) ™   YetroCenter 2013.01 Image: Constraint of the second of the second of the secon |    |
|                                    |                                                                                                    |    |

Açılan yeni sayfada "Kullanıcı Adı ve Şifre" bilgilerinizi girerek "Giriş" tıklayın.

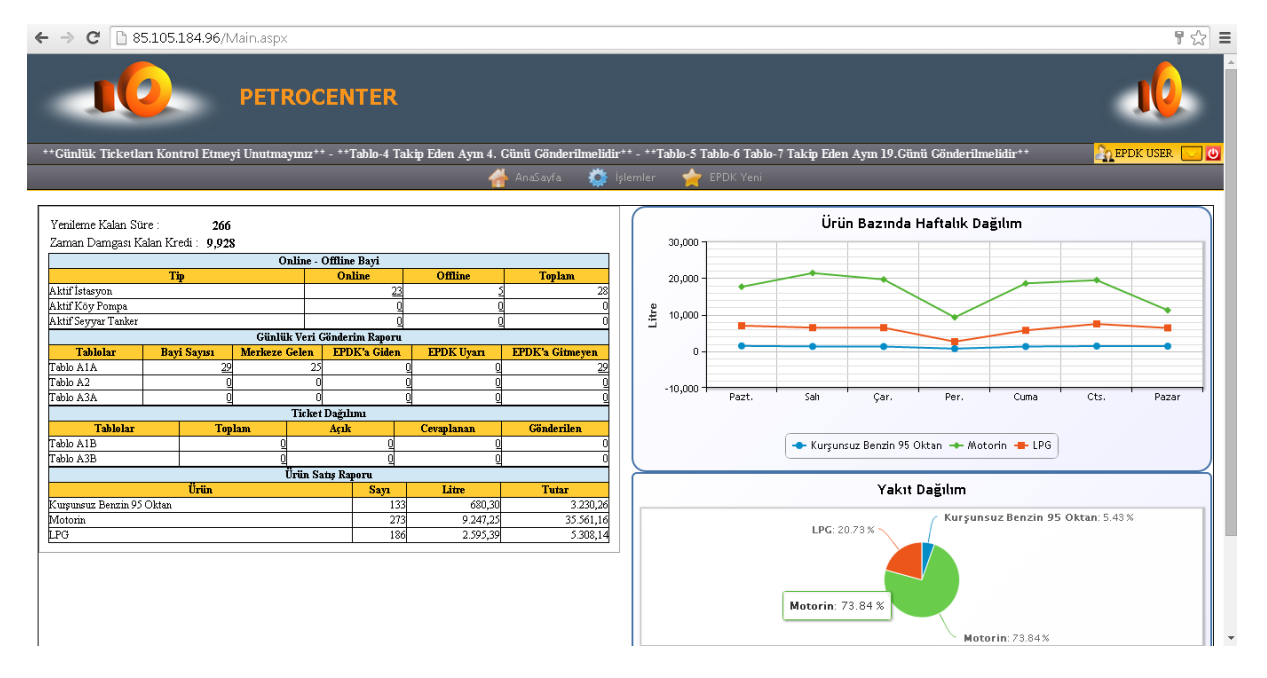

Sisteme girişi gerçekleştirdiniz. Gelen ekranda dağıtım şirketi bayi otomasyon sistemlerine ait özet bilgilerin yer aldığı ekran gelmektedir.

Bu aşamada "İşlemler" menüsünden, "Bayi Satışları" tıklayarak plaka bazlı bayi satışlarını sorgulayabilir, sorguladığınız plakaya ait satış bilgilerini ekramda görüntüleyebilir ve ayrıca excel çıktısını alabilirsiniz.

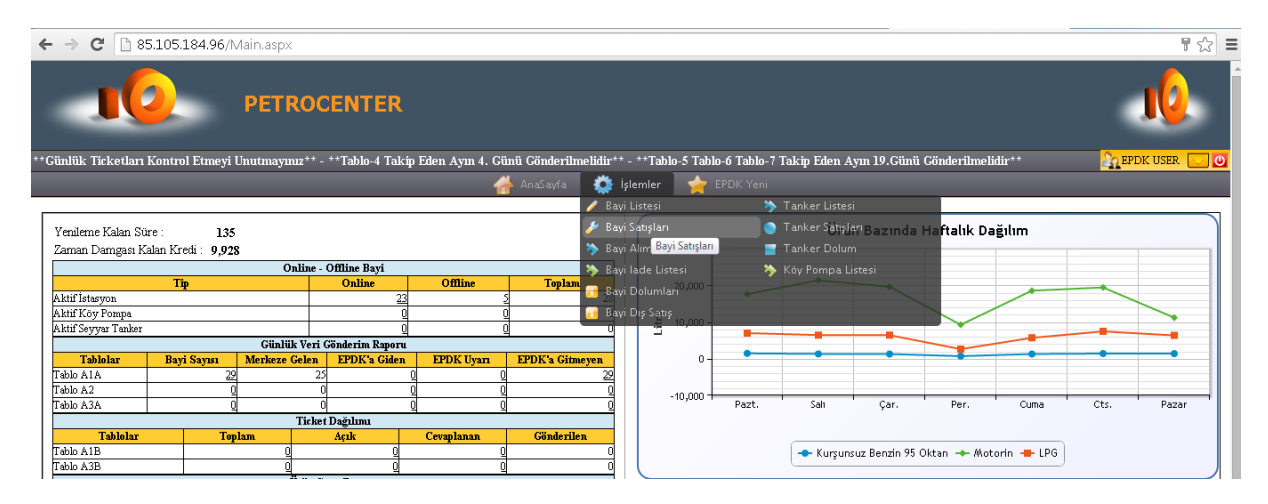

İşlemler başlığından açılan menüde "Bayi Satışları" na girilince açılan ekranda "Plaka" sorgu kriterine istediğiniz plakayı yazınız, "Listele" tıklayınız.

| Filtn                           | Filtre Aç/Kapat [Bayi Satışları] |                                                                                                    |                |                        |                                 |             |             |              |              |           |          |                 |         |         |           |              |       |
|---------------------------------|----------------------------------|----------------------------------------------------------------------------------------------------|----------------|------------------------|---------------------------------|-------------|-------------|--------------|--------------|-----------|----------|-----------------|---------|---------|-----------|--------------|-------|
| Bayi Ünvar                      | :TÜMÜ                            |                                                                                                    |                | T BaşI                 | Bit. Tarih: 02.                 | 07.2015     | 00:00       | 02.07.2      | 015 2        | 23:59     |          |                 |         |         |           |              |       |
| Yakıt :                         | TÜMÜ                             |                                                                                                    |                | - Plaka                | : 06.                           | ANK06       |             |              |              |           |          |                 |         |         |           |              |       |
| Pompa No                        | : (                              | D Tank No : 0                                                                                                    | Listele        |                        |                                 |             |             |              |              |           |          |                 |         |         |           |              |       |
| Gösterilen 💈 🔻 Kayıtlar 🗳 📓 🛛 🗛 |                                  |                                                                                                    |                |                        |                                 |             |             |              |              |           |          |                 |         |         |           |              |       |
| ID v                            | LisansNo 🗘                       | Bayi Ünvan 🗘                                                                                                    | Bayi Şehir 🛛 🗘 | Tarih<br>Saat ≎        | Yakıt 🗘                         | Pompa<br>No | Cpu<br>No ≎ | Tab.<br>No ≎ | Tank<br>No ≎ | Fiş<br>No | Plaka 🗘  | Brm.<br>Fiyat ≎ | Litre 0 | Tutar 🗘 | KartTip 💲 | Kart<br>No ≎ | KM \$ |
| 732781                          | BAY/939-<br>82/33684             | YAKACIK AKARYAKIT<br>NAKLIYE İNŞAAT GIDA<br>SANAYİ TİCARET<br>LİMİTED ŞİRKETİ                                          | BOLU           | 02/07/2015<br>14:48:15 | Motorin                         | 1           | 1           | 2            | 2            | 0022      | 40KE490  | 3.68            | 27.17   | 100.00  | KARTSIZ   |              |       |
| 732780                          | BAY/425-<br>115/00768            | HAMIZA SAHYUNOĞLU                                                                                                    | HATAY          | 02/07/2015<br>14:43:53 | Kurşunsuz<br>Benzin 95<br>Oktan | 1           | 2           | 2            | 2            | 0016      | 31H2402  | 4.76            | 4.20    | 20.00   | KARTSIZ   |              |       |
| 732779                          | BAY/939-<br>82/34315             | AYDIN OTOGAZ TİCARET<br>LİMİTED ŞİRKETİ                                                                                | MANİSA         | 02/07/2015<br>14:44:40 | LPG                             | 3           | 3           | 1            | -1           | 0057      | 45KA2840 | 1.97            | 10.15   | 20.00   | KARTSIZ   |              |       |
| 732778                          | BAY/939-<br>82/28704             | NAFAK PETROL<br>NAKLİYAT İNŞAAT GIDA<br>TİCARET VE SANAYİ<br>LİMİTED ŞİRKETİ                                           | GAZİANTEP      | 02/07/2015<br>14:45:38 | Kurşunsuz<br>Benzin 95<br>Oktan | 1           | 2           | 1            | 3            | 0037      | 27BC785  | 4.80            | 3.13    | 15.00   | KARTSIZ   |              |       |
| 732777                          | BAY/455-<br>319/05158            | E-İZOL TAŞIMACILIK<br>PETROL ÜRÜNLERİ<br>TARIM İNŞAAT GIDA VE<br>GIDA ÜRÜNLERİ SANAYİ<br>VE TİCARET LİMİTED<br>ŞİRKETİ | ADIYAMAN       | 02/07/2015<br>14:44:57 | Kurşunsuz<br>Benzin 95<br>Oktan | 1           | 2           | 2            | 3            | 0000019   | 02KL456  | 494             | 4.05    | 20.00   | KARTSIZ   |              |       |
| 732776                          | BAY/939-<br>82/32582             | EROLPET AKARYAKIT<br>TEKSTİL TAŞIMACILIK<br>MADENCİLİK İNŞAAT<br>SANAYİ TİCARET<br>LİMİTED ŞİRKETİ                     | HATAY          | 02/07/2015<br>14:42:21 | Kurşunsuz<br>Benzin 95<br>Oktan | 3           | 2           | 2            | 5            | 000A      | 31\\$711 | 4.80            | 3.13    | 15.02   | KARTSIZ   |              |       |
| 732775                          | BAY/939-<br>82/33859             | SÜLEYMAN GÜNEŞ                                                                                                    | ERZURUM        | 02/07/2015<br>14:42:45 | Motorin                         | 2           | 1           | 2            | 1            | 0037      | 41R1989  | 4.10            | 7.32    | 30.00   | KARTSIZ   |              |       |

Yukarda bulunan menü çubuğundan "EPDK Yeni" sekmesinin üzerine mause imlecinizi getirdiğinizde ilgili tabloları tıklayabileceğiniz menü açılacaktır.

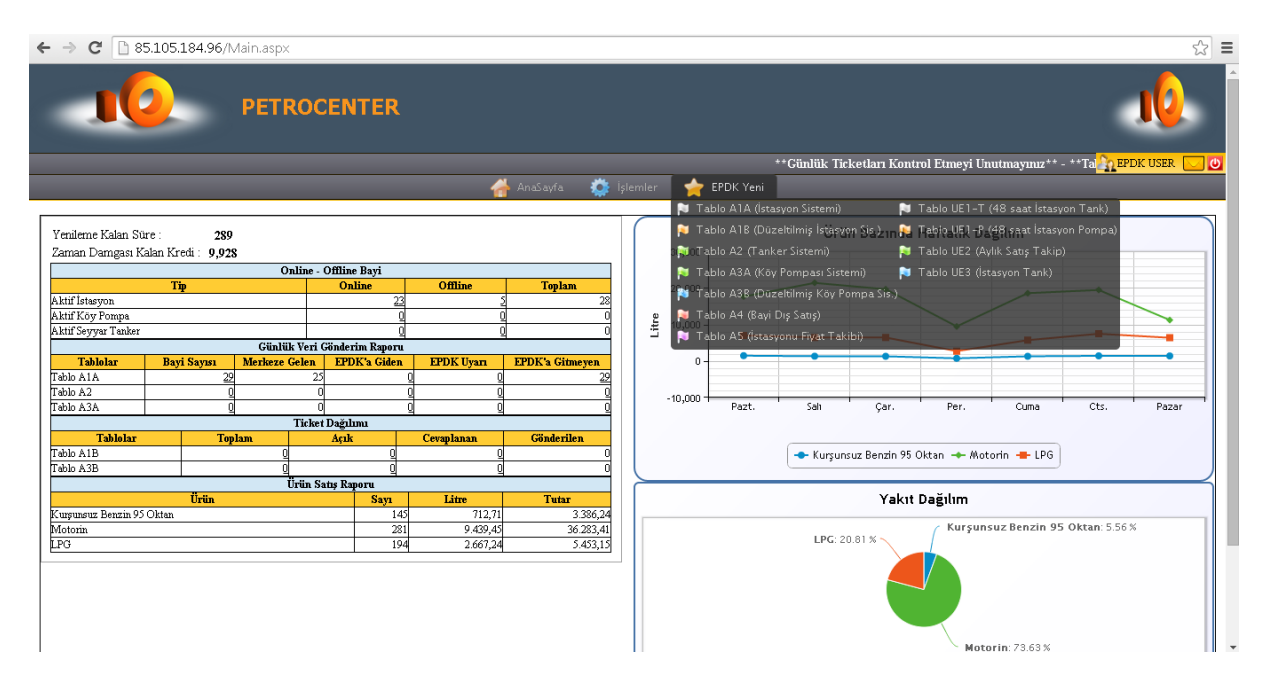

Menüden Tablo A1a tıklayınız. Açılan ekranda son gönderilen veriler ilgili tarihe göre listelenecektir.

| Ē       | iltre Aç/K                        | apat [ Tablo         | AIA]                                                                                                    |                 |            |                                 |                |            |            |                    |                |                    |                    |              |                 |  |
|---------|-----------------------------------|----------------------|----------------------------------------------------------------------------------------------------|-----------------|------------|---------------------------------|----------------|------------|------------|--------------------|----------------|--------------------|--------------------|--------------|-----------------|--|
| ayi Ür  | van:                              | TŪMÜ                 |                                                                                                    | 👻 BaşBit. Taril | a: 29      | .06.2015                        | 29.06.         | 2015       |            |                    |                |                    |                    |              |                 |  |
| kit :   |                                   | TÜMÜ                 |                                                                                                    | 👻 Ticket Durum  | : -        | TŪMŪ                            |                |            |            |                    |                |                    |                    |              |                 |  |
| inderi  | m :                               | TÜMÜ                 |                                                                                                    | ▼ Liste         | le         |                                 |                |            |            |                    |                |                    |                    |              |                 |  |
|         |                                   |                      |                                                                                                    |                 |            |                                 |                |            |            |                    |                |                    | C                  | SV Excel     | PDF Print       |  |
| österi  | stenlen 25 🔹 Kayıtlar 😂 🍬 Arama : |                      |                                                                                                    |                 |            |                                 |                |            |            |                    |                |                    |                    |              |                 |  |
| ID<br>T | Gönd.<br>≎                        | LisansNo<br>≎        | Bayi Ünvan<br>≎                                                                                          | Bayi Şehir<br>≎ | Tarih<br>≎ | Yakıt<br>≎                      | Baş. Stok<br>¢ | Dolum<br>≎ | Satış<br>≎ | Kalan<br>Stok<br>≎ | К1<br>\$       | К2<br>\$           | КЗ<br>\$           | Ticket<br>\$ | Damga<br>≎      |  |
| 379     |                                   | BAY/939-<br>82/32774 | SABAHATTİN ASLAN                                                                                         | AĞRI            | 29.06.201: | Kurşunsuz<br>Benzin 95<br>Oktan | 767,56         | 0,00       | 0,00       | 767,29             | 0,27LT.        | <b>√</b><br>%0,04  | ×100               | 01 07 2015 0 | C<br>11 17 2015 |  |
| 378     |                                   | BAY/939-<br>82/33517 | elifhan turizm ve trafik ticaret limited<br>şirketi                                                      | AKSARAY         | 29.06.201: | Kurşunsuz<br>Benzin 95<br>Oktan | 130,78         | 0,00       | 0,00       | 130,37             | 0,41LT.        | <b>*</b> 0,32      | ×100               | Ø            | 01.07.2015      |  |
| 377     |                                   | BAY/939-<br>82/33777 | ÖZYAVUZ KARDEŞLER NAKLİYE TARIM GIDA<br>İNŞAAT TEMİZLİK SANAYİ VE TİCARET LİMİTED<br>ŞIRKETİ             | ŞANLIURFA       | 29.06.201: | Kurşunsuz<br>Benzin 95<br>Oktan | 716,41         | 0,00       | 0,00       | 717,19             | 0,78LT.        | <b>*</b><br>%0,11  | ¥<br>%100          | $\Diamond$   | 01.07.2015      |  |
| 376     |                                   | BAY/939-<br>82/33656 | FERİZLİ AKARYAKIT ÜRÜNLERİ SANAYİ VE<br>TİCARET LİMİTED ŞİRKETİ                                          | SAKARYA         | 29.06.201: | 5 Motorin                       | 0,00           | 0,00       | 0,00       | 0,00               | OLT.           | <b>*</b><br>%0     | <b>*</b><br>%0     |              | 01.07.2015      |  |
| 375     | •                                 | BAY/939-<br>82/23329 | MAHSUN KÖMÜRCÜLÜK İNŞAAT NAKLİYAT<br>PETROL ÜRÜNLERİ GIDA MADDELERİ TİCARET<br>VE SANAYİ LİMİTED ŞİRKETİ | ERZURUM         | 29.06.201  | Motorin                         | 556,93         | 0,00       | 0,00       | 556,93             | OLT.           | <b>*</b><br>%0     | ×<br>%100          | $\Diamond$   | 01.07.2015      |  |
| 374     |                                   | BAY/939-<br>82/33777 | ÖZYAVUZ KARDEŞLER NAKLİYE TARIM GIDA<br>İNŞAAT TEMİZLİK SANAYİ VE TİCARET LİMİTED<br>ŞİRKETİ             | ŞANLIURFA       | 29.06.201  | Motorin                         | 9.133,96       | 0,00       | 301,04     | 8.491,09           | ¥<br>341,83LT. | <b>**</b><br>%3,87 | ¥<br>%113,55       | *            | 01.07.2015      |  |
| 373     |                                   | BAY/939-<br>82/32774 | SABAHATTIN ASLAN                                                                                         | AĞRI            | 29.06.201: | 5 Motorin                       | 5.888,71       | 0,00       | 83,80      | 5.798,34           | 6,57LT.        | <b>*</b><br>%0,11  | <b>**</b><br>%7,84 | $\Diamond$   | 01.07.2015      |  |
| 5.184   | .96/EPDKY,                        | /ZamanDamga          | a.aspx?Tablo=A1A&ZId=67 iTED                                                                             |                 |            |                                 |                |            |            |                    | J              | J                  | *                  | ~            | 6               |  |

İlgili tabloların içeriğinde ki verilerin sağ tarafında "Zaman Damgası" bilgileri bulunmaktadır. Bu

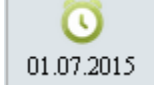

damga verisinin üzerinde ki simgeye tıkladığınızda ilgili veriyi zaman damgası hizmet sağlayıcı firmasından sorgulayabileceğiniz doğrulama ekranı açılacaktır.

Damga Doğrula butonuna tıklamak suretiyle veriyi uygulanan zaman damgasını sorgulayabilirsiniz.

| Damga Bilgileri       |                                               | × |  |  |  |  |  |  |  |  |
|-----------------------|-----------------------------------------------|---|--|--|--|--|--|--|--|--|
|                       | Tablo Bilgileri                               |   |  |  |  |  |  |  |  |  |
| Tablo Adı :           | Tablo A1A                                     |   |  |  |  |  |  |  |  |  |
| Damga Firma : E-TUĞRA |                                               |   |  |  |  |  |  |  |  |  |
| Damga Tarih:          | 01.07.2015 03:19:12                           |   |  |  |  |  |  |  |  |  |
| 📀 Damga Doğr          | ula 💄 Damgalanan Veri 🛃 ZD Dönen Veri 💥 Çıkış | ; |  |  |  |  |  |  |  |  |

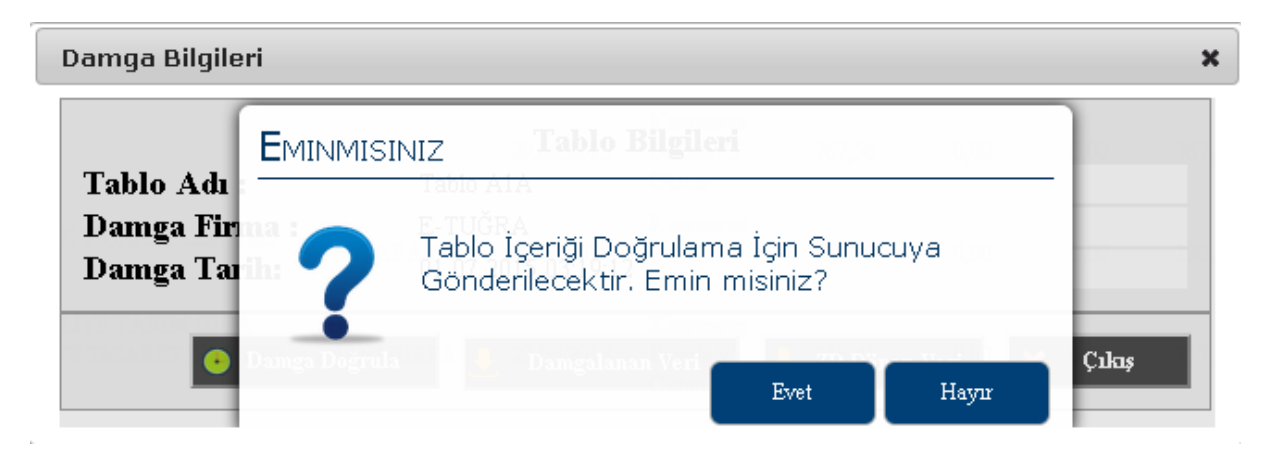

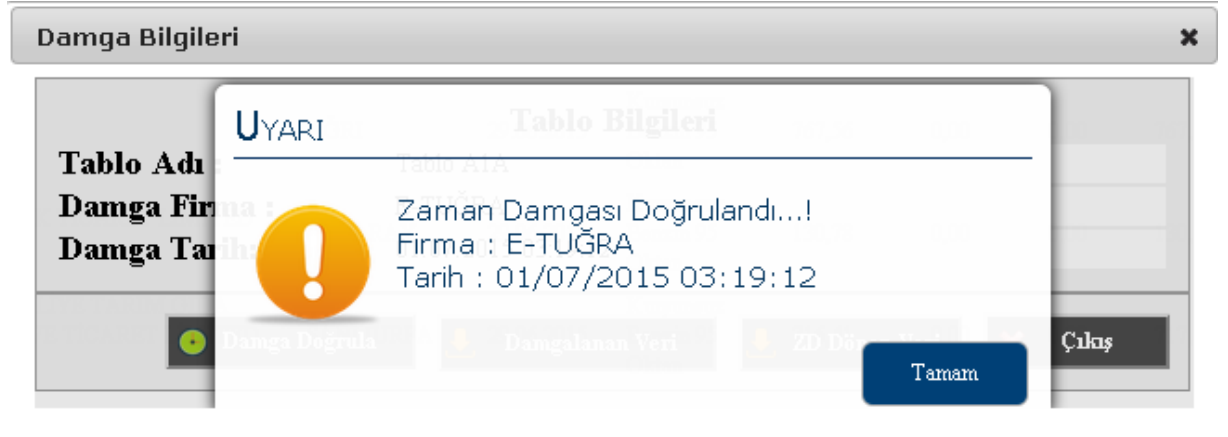

Yine "EPDK Yeni" menüsünden Tablo UE3 tıklandığında aşağıda ki gibi ekran açılacaktır.

| Fil                                                                  | V Filtre Aç/Kapat [ Tablo UE3 ]         |                                                                         |                    |            |                 |                              |              |             |                   |               |                 |                 |  |
|----------------------------------------------------------------------|-----------------------------------------|-------------------------------------------------------------------------|--------------------|------------|-----------------|------------------------------|--------------|-------------|-------------------|---------------|-----------------|-----------------|--|
| Bayi Ünvan: BAY/939-82/33684 - YAKACIK AKARYAKIT NAKLİYE İNŞAAT 🔻 Ba |                                         | ▼ Baş                                                                   | Bit. Tarih:        | 25.0       | 6.2015          | 25.06.2015                   |              |             |                   |               |                 |                 |  |
| Tank :                                                               | -                                       | TÜMÜ                                                                    | •                  | Listele    |                 |                              |              |             |                   |               |                 |                 |  |
|                                                                      |                                         |                                                                         |                    |            |                 |                              |              |             |                   | CSW Excel     | PDF Print       |                 |  |
| Gösterika 25 🔻 Keynlar 😂 🗛 Arama :                                   |                                         |                                                                         |                    |            |                 |                              |              |             |                   |               |                 |                 |  |
| ID<br>A                                                              | LisansNo<br>≎                           | Bayi Ünvan<br>≎                                                         | Bayi<br>Şehir<br>≎ | Tarih<br>≎ | Tank<br>No<br>≎ | Yakit<br>\$                  | Açılış<br>\$ | Dolum<br>\$ | Pompa Satış<br>\$ | Kapanış<br>\$ | Damga<br>≎      | PompaNolar<br>≎ |  |
| 2081                                                                 | BAY/939-<br>82/33684                    | YAKACIK AKARYAKIT NAKLİYE İNŞAAT GIDA SANAYİ<br>TİCARET LİMİTED ŞİRKETİ | BOLU               | 25.06.2015 | 2               | Motorin                      | 8.152,48     | 0,00        | 1.142,31          | 6.863,56      | C<br>27.06.2015 | Tanımsız,1,2    |  |
| 2086                                                                 | BAY/939-<br>82/33684                    | YAKACIK AKARYAKIT NAKLİYE İNŞAAT GIDA SANAYİ<br>TİCARET LİMİTED ŞİRKETİ | BOLU               | 25.06.2015 | 3               | Kurşunsuz<br>Benzin 95 Oktan | 3.809,16     | 0,00        | 217,15            | 3.562,50      | 0<br>27.06.2015 | Tanımsız,1,2    |  |
| 2087                                                                 | BAY/939-<br>82/33684                    | YAKACIK AKARYAKIT NAKLİYE İNŞAAT GIDA SANAYİ<br>TİCARET LİMİTED ŞİRKETİ | BOLU               | 25.06.2015 | 1               | Motorin                      | 11.299,75    | 0,00        | 559,05            | 10.646,35     | 0<br>27.06.2015 | Tanımsız,1,2    |  |
| Gösterile                                                            | Göstenlen 1 ile 3 Toplam 3 Kayıt Wardır |                                                                         |                    |            |                 |                              |              |             |                   |               |                 |                 |  |

## Bu bölümde yine "EPDK Yeni" menüsünden Tablo UE2 tıklandığında aşağıda ki gibi ekran açılacaktır.

| 7       | Filtre Aç/Kapat [ Tablo UE2 ]           |                       |                                                                         |                    |                              |                 |              |                      |             |                        |                           |                       |                   |                     |                         |
|---------|-----------------------------------------|-----------------------|-------------------------------------------------------------------------|--------------------|------------------------------|-----------------|--------------|----------------------|-------------|------------------------|---------------------------|-----------------------|-------------------|---------------------|-------------------------|
| Bayi (  | Ünvan:                                  | BAY/939-82/33684      | - YAKACIK AKARYAKIT NAKLİYE İNŞAAT 👻 BaşBit. Ta                         | rih:               | 01.06.2015                   | 30.06.201       | .5           |                      |             |                        |                           |                       |                   |                     |                         |
| Yakit   | kir:TÜMÜ Listele                        |                       |                                                                         |                    |                              |                 |              |                      |             |                        |                           |                       |                   |                     |                         |
|         |                                         |                       |                                                                         |                    |                              |                 |              |                      |             |                        |                           | (                     | CSV I             | Excel PD            | F Print                 |
| Göste   | Göstenlen 25 🔻 Kayıtlar 🖪 🕞 🗋 🧟 Arama : |                       |                                                                         |                    |                              |                 |              |                      |             |                        |                           |                       |                   |                     |                         |
| ID<br>A | Durt<br>\$                              | m LisansNo<br>≎       | Bayi Ûnvan<br>≎                                                         | Bayi<br>Şehir<br>≎ | Yakit<br>≎                   | Evk.Tarih<br>\$ | Evk.No<br>\$ | D.<br>Evk.Litre<br>≎ | Kalan<br>\$ | Istasyon<br>Dolum<br>≎ | Köy<br>Pom.<br>Dolum<br>≎ | Tanker.<br>Dolum<br>≎ | Dış<br>Satış<br>≎ | Iade<br>Edilen<br>≎ | Damga<br>≎              |
| 11      | (                                       | BAY/939-<br>82/33684  | YAKACIK AKARYAKIT NAKLİYE İNŞAAT GIDA SANAYİ<br>TİCARET LİMİTED ŞİRKETİ | BOLU               | Motorin                      | 04.06.2015      | A 5069       | 9.922,00             | 441,72      | 9.480,28               | 0,00                      | 0,00                  | 0,00              | 0,00                | 0                       |
| 15      |                                         | BAY/939-<br>82/33684  | YAKACIK AKARYAKIT NAKLİYE İNŞAAT GIDA SANAYİ<br>TİCARET LİMİTED ŞİRKETİ | BOLU               | Motorin                      | 06.06.2015      | A 5077       | 24.889,00            | -320,87     | 25.209,87              | 0,00                      | 0,00                  | 0,00              | 0,00                | 0                       |
| 16      |                                         | BAY/939-<br>82/33684  | YAKACIK AKARYAKIT NAKLİYE İNŞAAT GIDA SANAYİ<br>TİCARET LİMİTED ŞİRKETİ | BOLU               | Kurşunsuz Benzin<br>95 Oktan | 06.06.2015      | A 5077       | 4.982,00             | 200,76      | 4.781,24               | 0,00                      | 0,00                  | 0,00              | 0,00                | 0                       |
| 24      | (                                       | BAY/939-<br>82/33684  | YAKACIK AKARYAKIT NAKLİYE İNŞAAT GIDA SANAYİ<br>TİCARET LİMİTED ŞİRKETİ | BOLU               | Motorin                      | 10.06.2015      | A 5086       | 15.000,00            | 15.000,00   | 0,00                   | 0,00                      | 0,00                  | 0,00              | 0,00                | $\overline{\mathbf{O}}$ |
| 45      | (                                       | BAY/939-<br>82/33684  | YAKACIK AKARYAKIT NAKLİYE İNŞAAT GIDA SANAYİ<br>TİCARET LİMİTED ŞİRKETİ | BOLU               | Kurşunsuz Benzin<br>95 Oktan | 17.06.2015      | A 5087       | 4.938,00             | 351,70      | 4.586,30               | 0,00                      | 0,00                  | 0,00              | 0,00                | 0                       |
| 46      |                                         | BAY/939-<br>82/33684  | YAKACIK AKARYAKIT NAKLİYE İNŞAAT GIDA SANAYİ<br>TİCARET LİMİTED ŞİRKETİ | BOLU               | Motorin                      | 18.06.2015      | A 5088       | 29.263,00            | 476,90      | 28.786,10              | 0,00                      | 0,00                  | 0,00              | 0,00                | $\overline{\mathbf{O}}$ |
| 54      |                                         | BA Y/939-<br>82/33684 | YAKACIK AKARYAKIT NAKLİYE İNŞAAT GIDA SANAYİ<br>TİCARET LİMİTED ŞİRKETİ | BOLU               | Motorin                      | 29.06.2015      | A 5089       | 7.001,00             | 264,95      | 6.736,05               | 0,00                      | 0,00                  | 0,00              | 0,00                | 0                       |
| 55      |                                         | BAY/939-<br>82/33684  | YAKACIK AKARYAKIT NAKLİYE İNŞAAT GIDA SANAYİ<br>TİCARET LİMİTED ŞIRKETİ | BOLU               | Kurşunsuz Benzin<br>95 Oktan | 29.06.2015      | A 5089       | 7.005,00             | 20,38       | 6.984,62               | 0,00                      | 0,00                  | 0,00              | 0,00                | 0                       |
|         |                                         |                       |                                                                         |                    |                              |                 |              | 103.000,00           | 16.435,54   | 86.564,46              | 0,00                      | 0,00                  | 0,00              | 0,00                |                         |
| Göste   | erilen 1 i                              | le 8 Toplam 8 Kayıt   | Jardar                                                                  |                    |                              |                 |              |                      |             |                        |                           |                       | İlk Ge            | eri 1 İle           | ri Son                  |

## Bu bölümde "EPDK Yeni" menüsünden Tablo UE1-T tıklandığında aşağıda ki gibi ekran açılacaktır.

| Filt       | 💎 Filtre Aç/Kapat [ Tablo UE1-T ] |                                                                         |                    |                        |                        |                 |                              |             |             |               |              |                 |  |
|------------|-----------------------------------|-------------------------------------------------------------------------|--------------------|------------------------|------------------------|-----------------|------------------------------|-------------|-------------|---------------|--------------|-----------------|--|
| Bayi Ünva  | n: P                              | AY/939-82/33684 - YAKACIK AKARYAKIT NAKLİYE İNŞAAT                      | r ) I              | BaşBit. Tarih:         | 30.06.20               | 015             | 16:02 02.                    | 07.2015     | 16:02       |               |              |                 |  |
| Tank :     |                                   | ТÜМÜ                                                                    | -                  | Listele                |                        |                 |                              |             |             |               |              |                 |  |
|            |                                   |                                                                         |                    |                        |                        |                 |                              |             |             |               | CSV Excel    | PDF Print       |  |
| Gösteriler | österilen 25 🔻 Kayıtlar 🖉 🕹       |                                                                         |                    |                        |                        |                 |                              |             |             |               |              |                 |  |
| ID<br>^    | LisansNo<br>\$                    | Bayi Ünvan<br>≎                                                         | Bayi<br>Şehir<br>≎ | Saat 1<br>\$           | Saat 2<br>\$           | Tank<br>No<br>≎ | Yakit<br>\$                  | Açılış<br>≎ | Dolum<br>\$ | Kapanış<br>\$ | Azalma<br>\$ | PompaNolar<br>≎ |  |
| 134965     | BAY/939-<br>82/33684              | YAKACIK AKARYAKIT NAKLİYE İNŞAAT GIDA<br>SANAYİ TİCARET LİMİTED ŞİRKETİ | BOLU               | 30.06.2015<br>16:30:00 | 30.06.2015<br>17:00:00 | 2               | Motorin                      | 6.980,47    | 0,00        | 6.922,44      | 58,03        | 1,2             |  |
| 134970     | BAY/939-<br>82/33684              | YAKACIK AKARYAKIT NAKLİYE İNŞAAT GIDA<br>SANAYİ TİCARET LİMİTED ŞİRKETİ | BOLU               | 30.06.2015<br>16:30:00 | 30.06.2015<br>17:00:00 | 3               | Kurşunsuz<br>Benzin 95 Oktan | 9.376,09    | 0,00        | 9.365,17      | 10,92        | 1,2             |  |
| 134971     | BAY/939-<br>82/33684              | YAKACIK AKARYAKIT NAKLİYE İNŞAAT GIDA<br>SANAYİ TİCARET LİMİTED ŞİRKETİ | BOLU               | 30.06.2015<br>16:30:00 | 30.06.2015<br>17:00:00 | 1               | Motorin                      | 8.438,96    | 0,00        | 8.438,96      | 0,00         | 1,2             |  |
| 135052     | BAY/939-<br>82/33684              | YAKACIK AKARYAKIT NAKLİYE İNŞAAT GIDA<br>SANAYİ TİCARET LİMİTED ŞİRKETİ | BOLU               | 30.06.2015<br>17:00:00 | 30.06.2015<br>17:30:00 | 2               | Motorin                      | 6.922,44    | 0,00        | 6.869,96      | 52,48        | 1,2             |  |
| 135057     | BAY/939-<br>82/33684              | YAKACIK AKARYAKIT NAKLİYE İNŞAAT GIDA<br>SANAYİ TİCARET LİMİTED ŞIRKETİ | BOLU               | 30.06.2015<br>17:00:00 | 30.06.2015<br>17:30:00 | 3               | Kurşunsuz<br>Benzin 95 Oktan | 9.365,17    | 0,00        | 9.364,26      | 0,91         | 1,2             |  |
| 135058     | BAY/939-<br>82/33684              | YAKACIK AKARYAKIT NAKLİYE İNŞAAT GIDA<br>SANAYİ TİCARET LİMİTED ŞİRKETİ | BOLU               | 30.06.2015<br>17:00:00 | 30.06.2015<br>17:30:00 | 1               | Motorin                      | 8.438,96    | 0,00        | 8.438,96      | 0,00         | 1,2             |  |
| 135139     | BAY/939-<br>82/33684              | YAKACIK AKARYAKIT NAKLİYE İNŞAAT GIDA<br>SANAYİ TİCARET LİMİTED ŞIRKETİ | BOLU               | 30.06.2015<br>17:30:00 | 30.06.2015<br>18:00:00 | 2               | Motorin                      | 6.869,96    | 0,00        | 6.869,96      | 0,00         | 1,2             |  |
| 135144     | BAY/939-<br>82/33684              | YAKACIK AKARYAKIT NAKLİYE İNŞAAT GIDA<br>SANAYİ TİCARET LİMİTED ŞİRKETİ | BOLU               | 30.06.2015<br>17:30:00 | 30.06.2015<br>18:00:00 | 3               | Kurşunsuz<br>Benzin 95 Oktan | 9.364,26    | 0,00        | 9.364,26      | 0,00         | 1,2             |  |
| 135145     | BAY/939-<br>82/33684              | YAKACIK AKARYAKIT NAKLİYE İNŞAAT GIDA<br>SANAYİ TİCARET LİMİTED ŞIRKETİ | BOLU               | 30.06.2015<br>17:30:00 | 30.06.2015<br>18:00:00 | 1               | Motorin                      | 8.438,96    | 0,00        | 8.438,96      | 0,00         | 1,2             |  |
| 135226     | BAY/939-<br>82/33684              | YAKACIK AKARYAKIT NAKLİYE İNŞAAT GIDA<br>SANAYİ TİCARET LİMİTED ŞİRKETİ | BOLU               | 30.06.2015<br>18:00:00 | 30.06.2015<br>18:30:00 | 2               | Motorin                      | 6.869,96    | 0,00        | 6.861,00      | 8,96         | 1,2             |  |
| 135231     | BAY/939-<br>82/33684              | YAKACIK AKARYAKIT NAKLİYE İNŞAAT GIDA<br>SANAYİ TİCARET LİMİTED ŞİRKETİ | BOLU               | 30.06.2015<br>18:00:00 | 30.06.2015<br>18:30:00 | 3               | Kurşunsuz<br>Benzin 95 Oktan | 9.364,26    | 0,00        | 9.341,51      | 22,75        | 1,2             |  |

Bu bölümde "EPDK Yeni" menüsünden Tablo UE1-P tıklandığında aşağıda ki gibi ekran açılacaktır.

| <b>Filu</b> | Filtre AcKapat [Tablo UE1-P]   |                                                                         |                    |                        |                        |                  |                              |             |                |  |  |  |  |
|-------------|--------------------------------|-------------------------------------------------------------------------|--------------------|------------------------|------------------------|------------------|------------------------------|-------------|----------------|--|--|--|--|
| Bayi Ünva   | n: BAY/93                      | 9-82/33684 - YAKACIK AKARYAKIT NAKLİYE İNŞAAT 👻 BaşBit. Tarih:          | 30.06.2015         | 16:05                  | 02.07.2015             | 16:05            |                              |             |                |  |  |  |  |
| Pompa :     | TÜM                            | 0 🔹 Listele                                                             |                    |                        |                        |                  |                              |             |                |  |  |  |  |
|             |                                |                                                                         |                    |                        |                        |                  |                              | CSV Excel   | PDF Print      |  |  |  |  |
| Gösterilen  | enien 25 🔹 Keyther 😂 🛛 Arama : |                                                                         |                    |                        |                        |                  |                              |             |                |  |  |  |  |
| ID<br>Â     | LisansNo<br>\$                 | Bayi Ünvan<br>≎                                                         | Bayi<br>Şehir<br>≎ | Saat 1<br>\$           | Saat 2<br>\$           | Pompa<br>No<br>≎ | Yakit<br>≎                   | Satiş<br>\$ | TankNolar<br>≎ |  |  |  |  |
| 131240      | BAY/939-<br>82/33684           | YAKACIK AKARYAKIT NAKLİYE İNŞAAT GIDA SANAYİ TİCARET LİMİTED<br>ŞİRKETİ | BOLU               | 30.06.2015<br>16:30:00 | 30.06.2015<br>17:00:00 | 2                | Kurşunsuz Benzin 95<br>Oktan | 2,16        | 3              |  |  |  |  |
| 131277      | BAY/939-<br>82/33684           | YAKACIK AKARYAKIT NAKLİYE İNŞAAT GIDA SANAYİ TİCARET LİMİTED<br>Şirketi | BOLU               | 30.06.2015<br>16:30:00 | 30.06.2015<br>17:00:00 | 1                | Motorin                      | 62,48       | 1,2            |  |  |  |  |
| 131303      | BAY/939-<br>82/33684           | YAKACIK AKARYAKIT NAKLİYE İNŞAAT GIDA SANAYİ TİCARET LİMİTED<br>ŞIRKETİ | BOLU               | 30.06.2015<br>16:30:00 | 30.06.2015<br>17:00:00 | 2                | Motorin                      | 0,00        | 1,2            |  |  |  |  |
| 131308      | BAY/939-<br>82/33684           | YAKACIK AKARYAKIT NAKLİYE İNŞAAT GIDA SANAYİ TİCARET LİMİTED<br>ŞİRKETİ | BOLU               | 30.06.2015<br>16:30:00 | 30.06.2015<br>17:00:00 | 1                | Kurşunsuz Benzin 95<br>Oktan | 2,16        | 3              |  |  |  |  |
| 131323      | BAY/939-<br>82/33684           | YAKACIK AKARYAKIT NAKLİYE İNŞAAT GIDA SANAYİ TİCARET LİMİTED<br>ŞİRKETİ | BOLU               | 30.06.2015<br>17:00:00 | 30.06.2015<br>17:30:00 | 2                | Motorin                      | 13,59       | 1,2            |  |  |  |  |
| 131330      | BAY/939-<br>82/33684           | YAKACIK AKARYAKIT NAKLİYE İNŞAAT GIDA SANAYİ TİCARET LİMİTED<br>ŞİRKETİ | BOLU               | 30.06.2015<br>17:00:00 | 30.06.2015<br>17:30:00 | 1                | Kurşunsuz Benzin 95<br>Oktan | 0,00        | 3              |  |  |  |  |
| 131356      | BAY/939-<br>82/33684           | YAKACIK AKARYAKIT NAKLİYE İNŞAAT GIDA SANAYİ TİCARET LİMİTED<br>Şîrketi | BOLU               | 30.06.2015<br>17:00:00 | 30.06.2015<br>17:30:00 | 2                | Kurşunsuz Benzin 95<br>Oktan | 6,49        | 3              |  |  |  |  |
| 131373      | BAY/939-<br>82/33684           | YAKACIK AKARYAKIT NAKLİYE İNŞAAT GIDA SANAYİ TİCARET LİMİTED<br>ŞİRKETİ | BOLU               | 30.06.2015<br>17:00:00 | 30.06.2015<br>17:30:00 | 1                | Motorin                      | 43,47       | 1,2            |  |  |  |  |
| 131423      | BAY/939-<br>82/33684           | YAKACIK AKARYAKIT NAKLİYE İNŞAAT GIDA SANAYİ TİCARET LİMİTED<br>ŞİRKETİ | BOLU               | 30.06.2015<br>17:30:00 | 30.06.2015<br>18:00:00 | 1                | Kurşunsuz Benzin 95<br>Oktan | 0,00        | 3              |  |  |  |  |
| 131439      | BAY/939-<br>82/33684           | YAKACIK AKARYAKIT NAKLİYE İNŞAAT GIDA SANAYİ TİCARET LİMİTED<br>Şîrketi | BOLU               | 30.06.2015<br>17:30:00 | 30.06.2015<br>18:00:00 | 2                | Motorin                      | 0,00        | 1,2            |  |  |  |  |
| 131450      | BAY/939-<br>82/33684           | YAKACIK AKARYAKIT NAKLİYE İNŞAAT GIDA SANAYİ TİCARET LİMİTED<br>ŞİRKETİ | BOLU               | 30.06.2015<br>17:30:00 | 30.06.2015<br>18:00:00 | 2                | Kurşunsuz Benzin 95<br>Oktan | 0,00        | 3              |  |  |  |  |

## Petronet Otomasyon Sistemleri A.Ş.

www.petronetotomasyon.com.tr

Call Center : 0.850 321 65 65 - 7/24